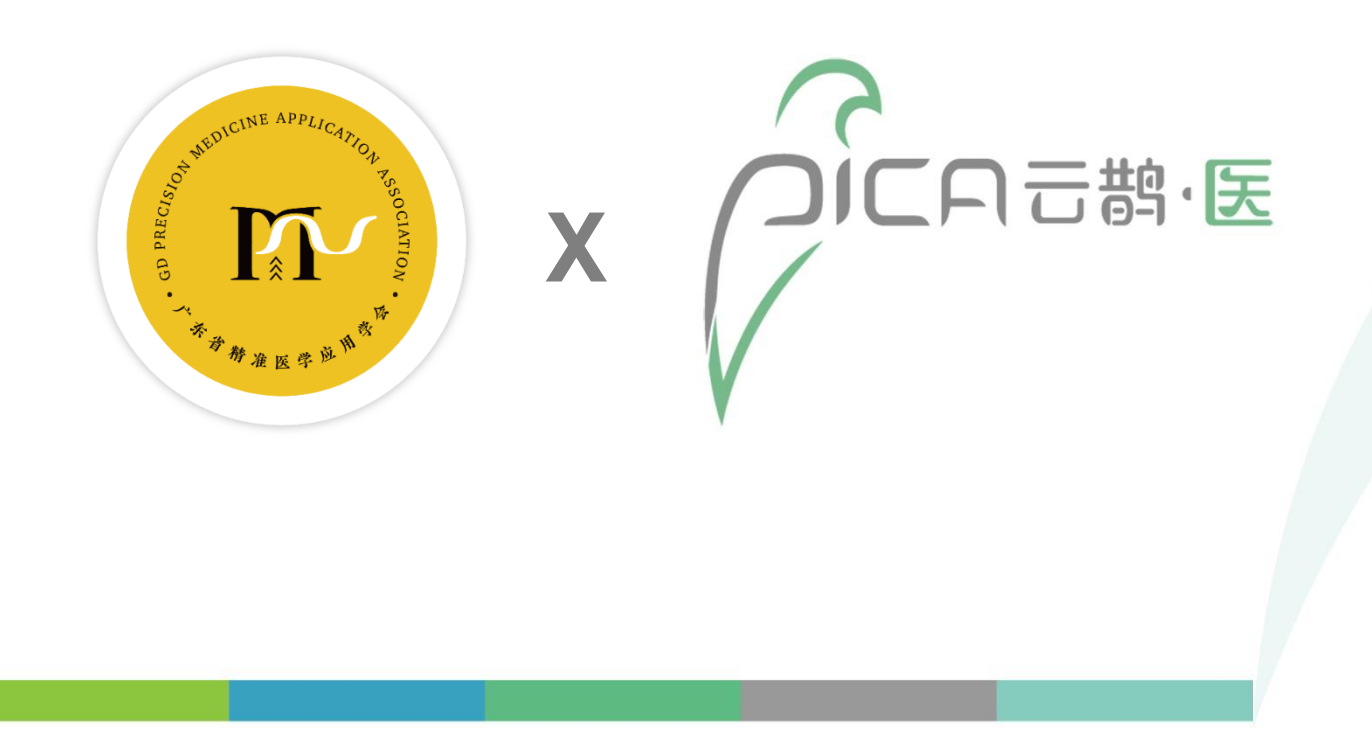

## 广东省临床遗传咨询培训项目 指引文档

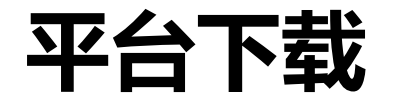

1.扫描二维码 或
 应用市场(商店)搜索 云鹊医

- 2.进行个人实名制注册
  手机号码+短信验证码
  - 3.个人信息完善

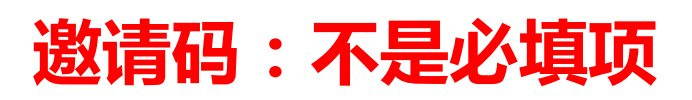

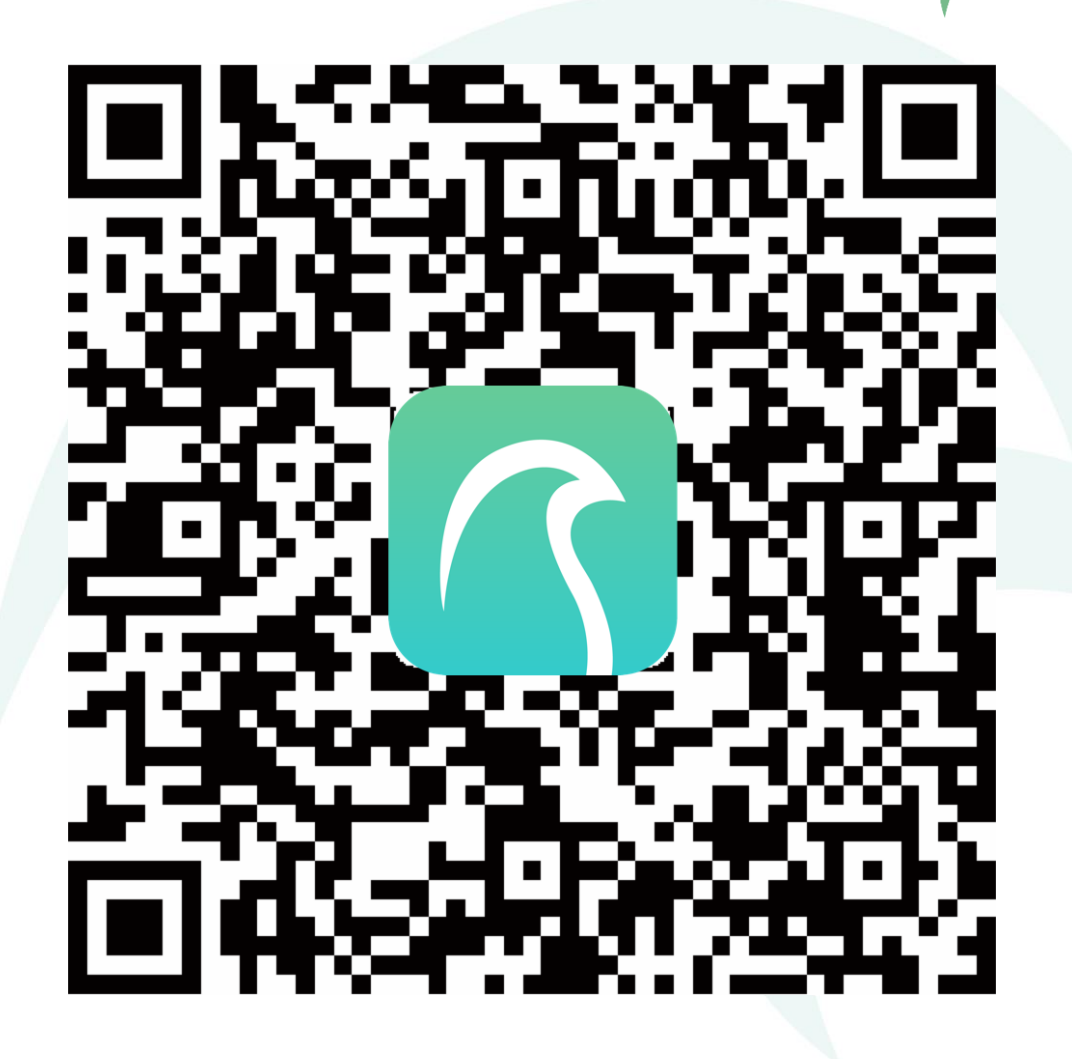

DICAこちを

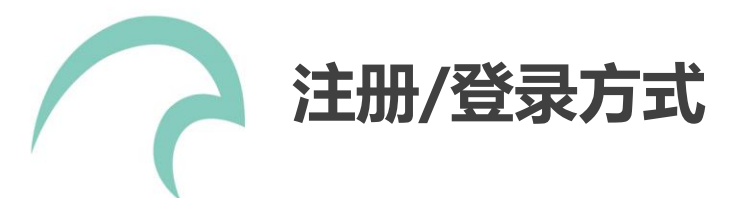

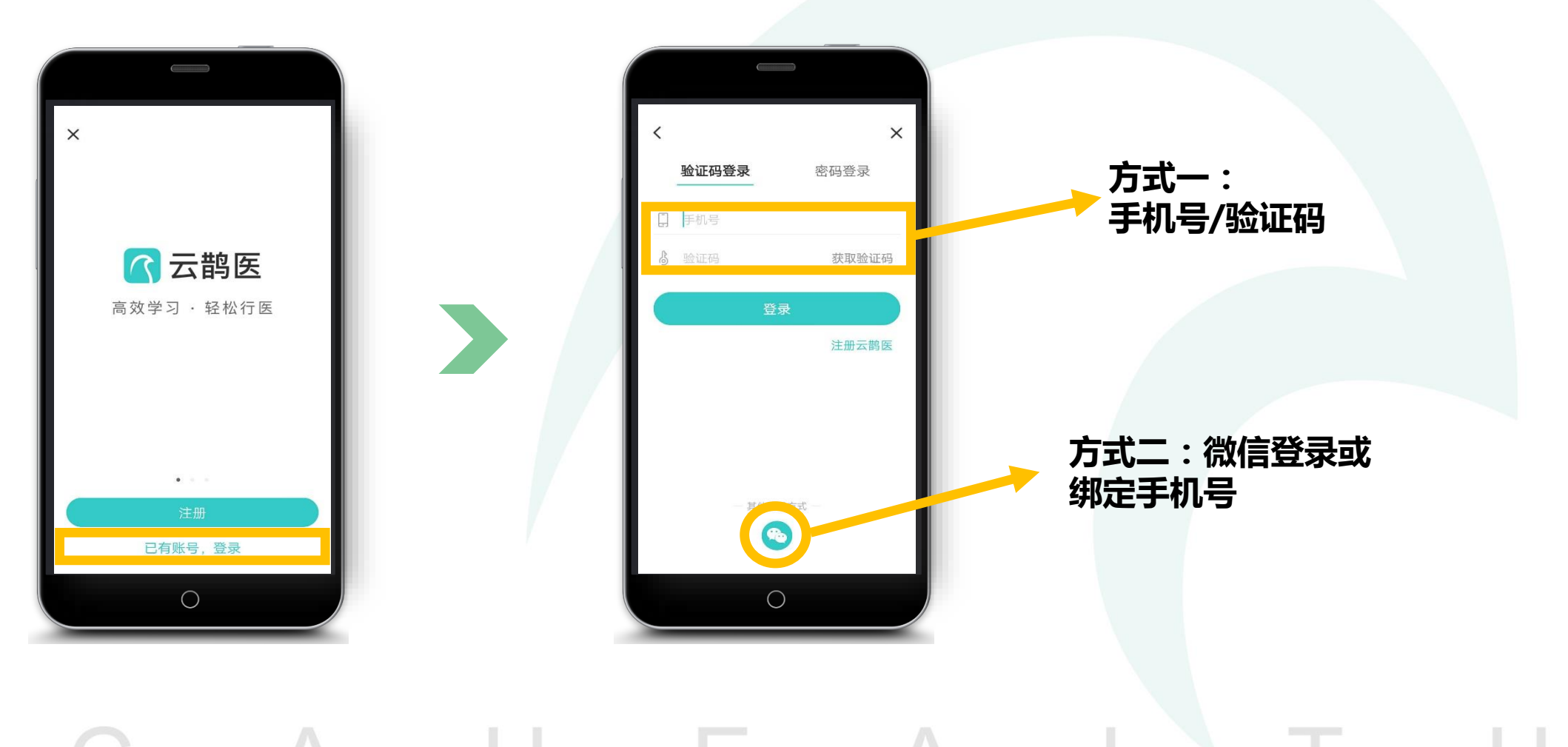

## 

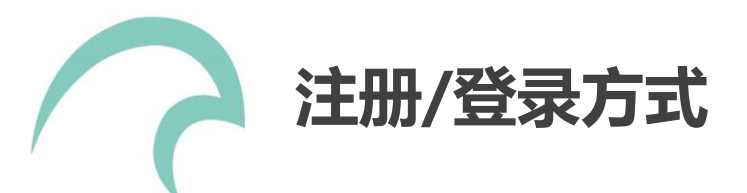

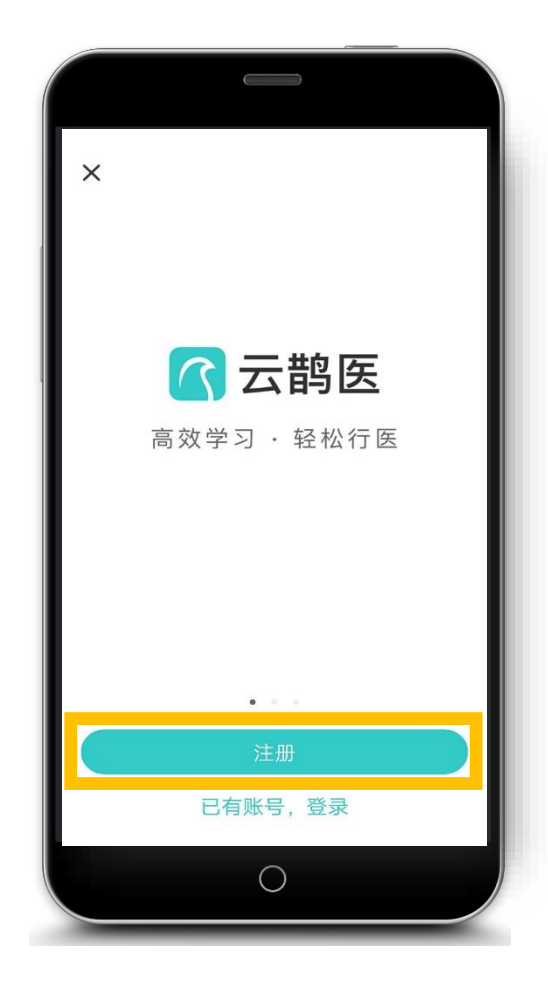

| 46 | uiti Guiti 3.<br><b>C</b> | 6K/s 18:26                    | ି ଓ୍ଟ 97% 💽<br>X        |  |
|----|---------------------------|-------------------------------|-------------------------|--|
|    | ] 手机                      |                               |                         |  |
|    | ₿ 验证?                     |                               | 获取验证码                   |  |
|    | 읍 密码                      |                               | ×                       |  |
|    | 回 邀请征                     | 吗(选填)                         |                         |  |
|    |                           | 注册                            |                         |  |
|    | j                         | <sup>E有账号?</sup><br>邀请<br>(选共 | <sup></sup><br>码:<br>真) |  |
|    | □ 我已阅读                    | 井同意 <u>《云鹬医用户协</u>            | <u>议》及《云鹊医隐私声明》</u>     |  |

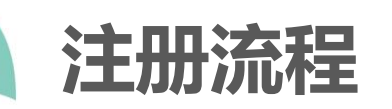

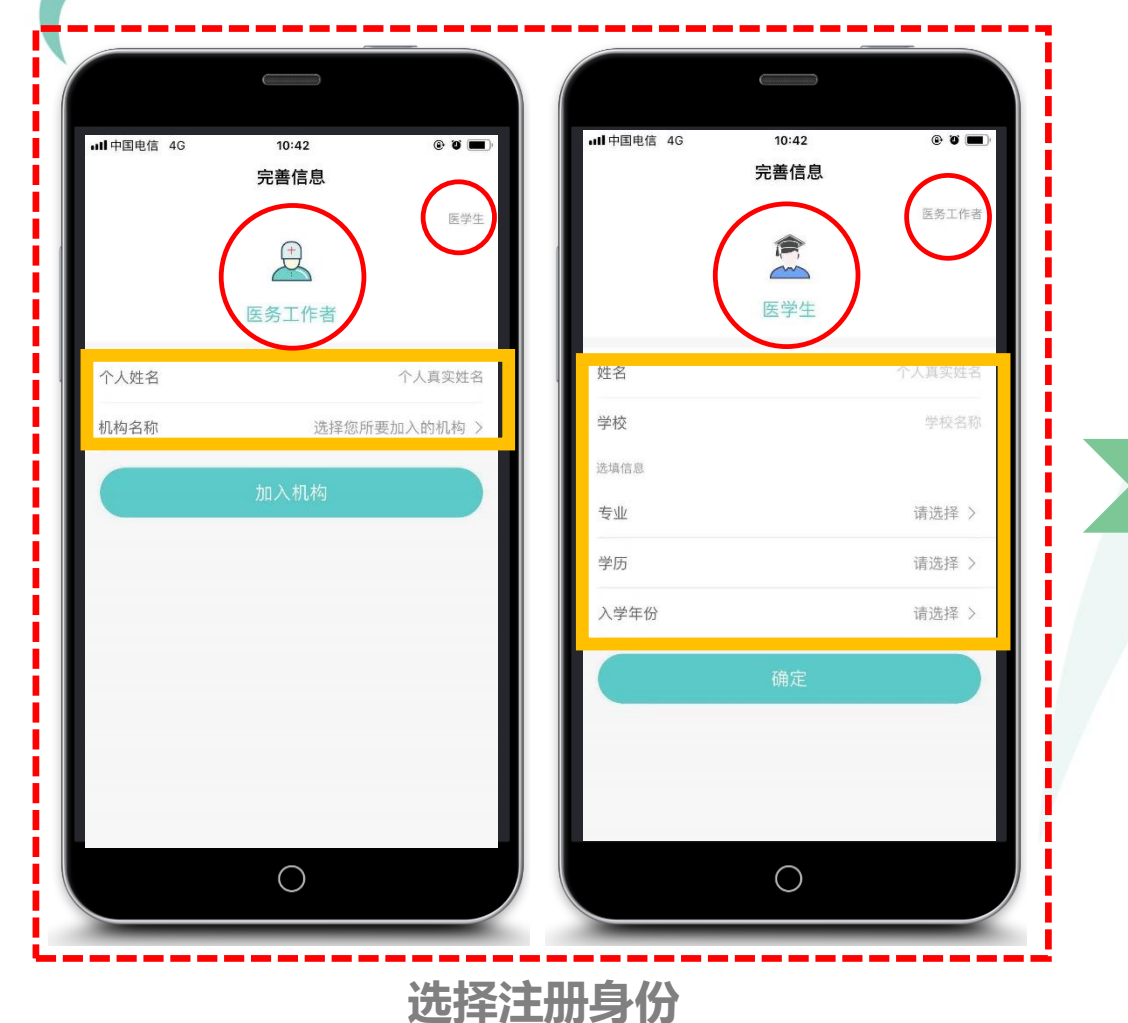

9:41 AM 100% 💻 Sketch 🔶 ◎ 选择所在地区, 更快找到您的单位 卫生部北京医院 北京市隆福医院 北京市朝阳区樱花园东街2号 选择地区 呼和浩特市 请选择 内蒙古 全部 呼伦贝尔县 必选:省市县乡 镇信息 呼伦贝尔县 呼伦贝尔县 呼伦贝尔县 取消 确定  $\bigcirc$ 

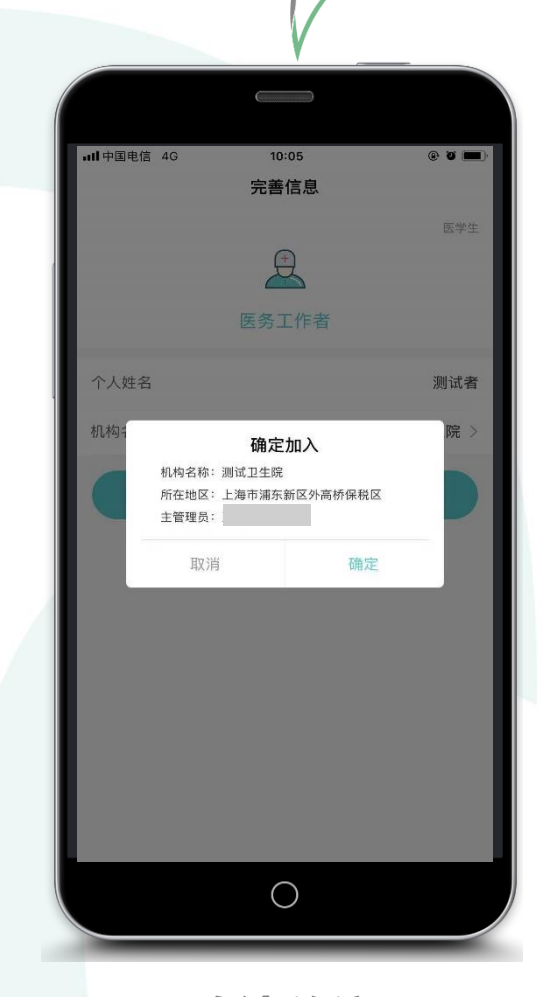

DICAごちに

选择单位

确认单位

注:如果您的身份是**企业员工、学校教师或其他非医务工作者**,可暂且将身份定为医务工作者,机构选择广东省 -广州市-越秀区-广东省精准医学应用学会,且无需完成后续认证步骤,云鹊官方会统一安排批量认证。

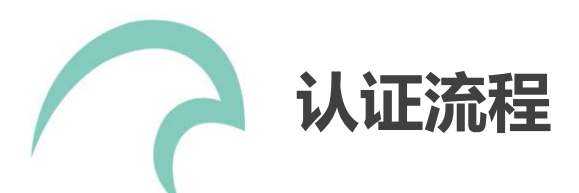

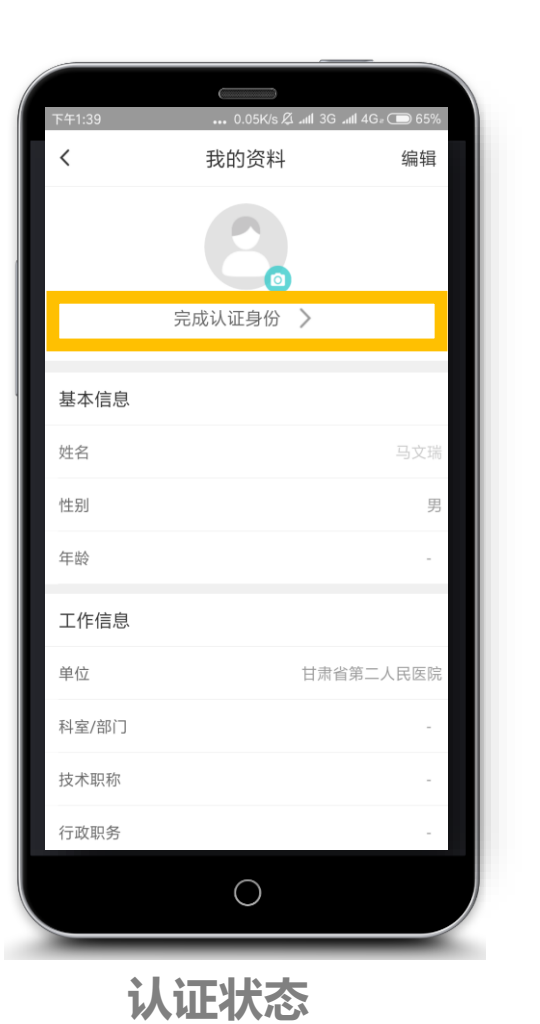

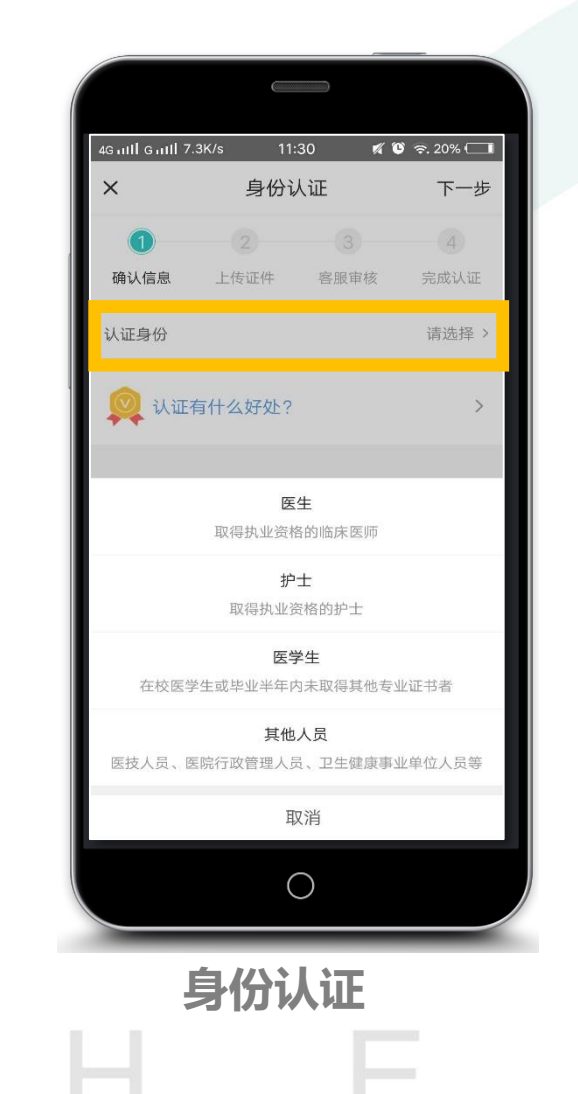

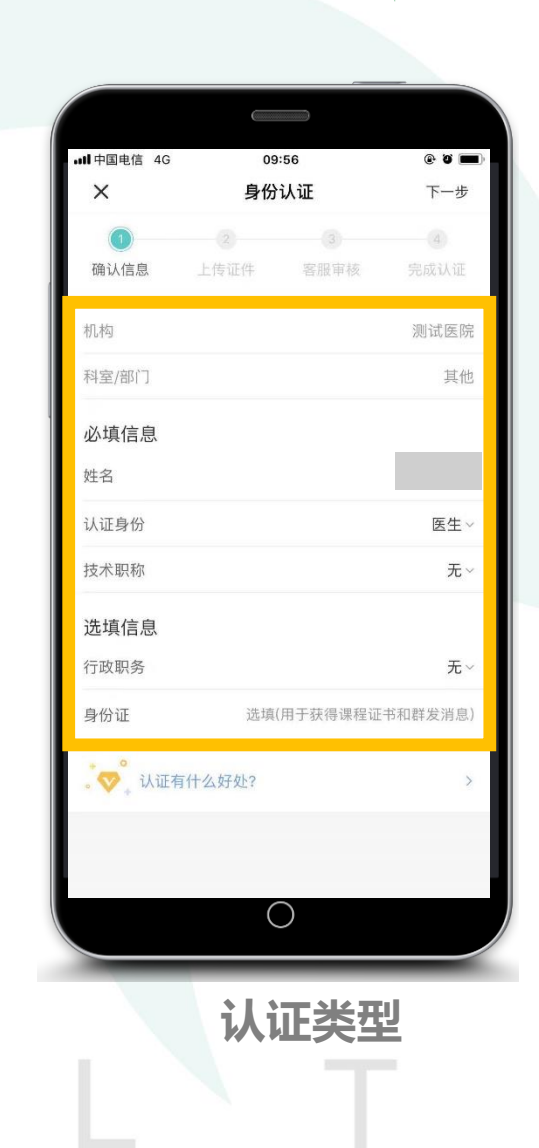

/ C つICA己鹄·医

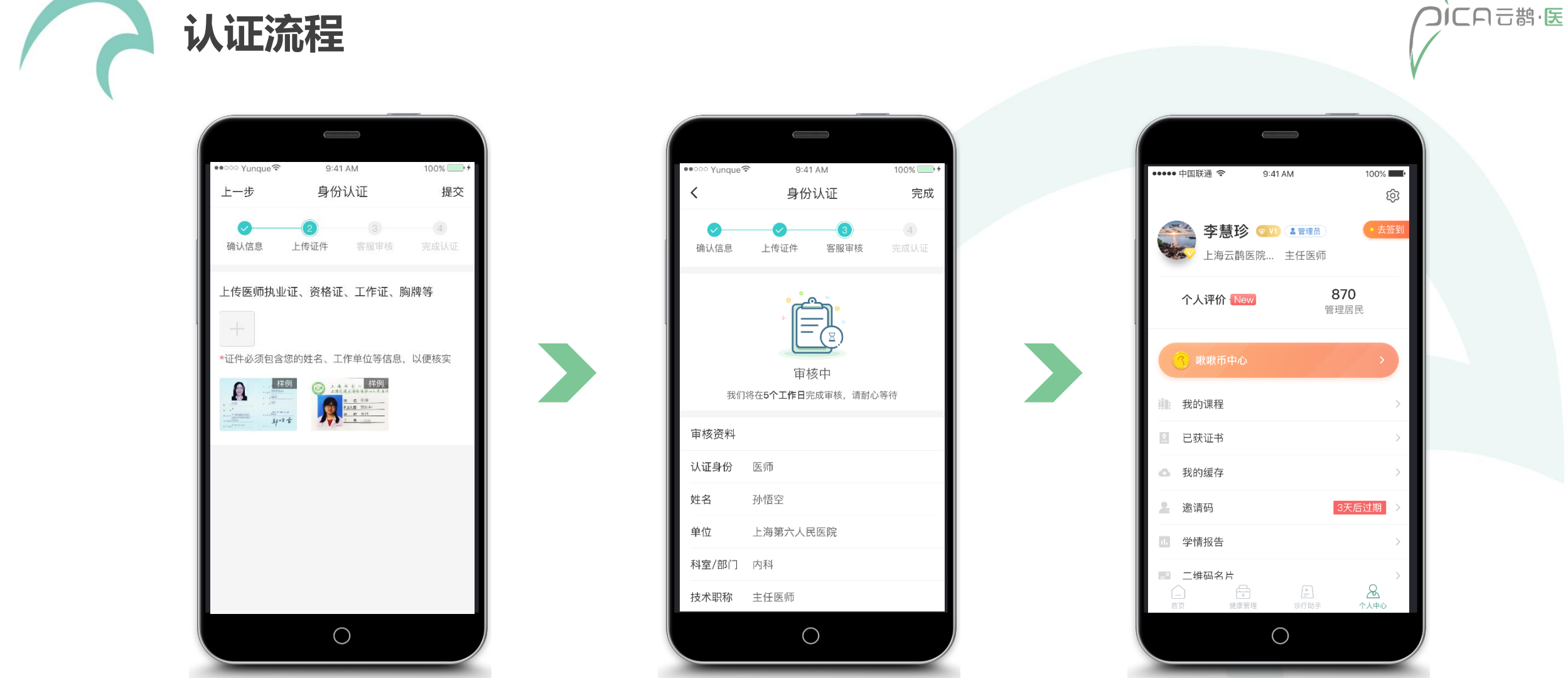

上传证明

明

客服审核

完成认证

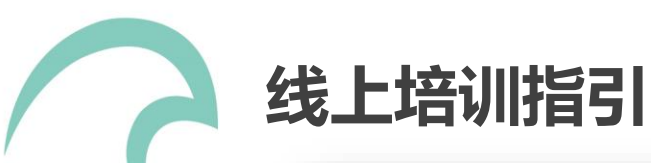

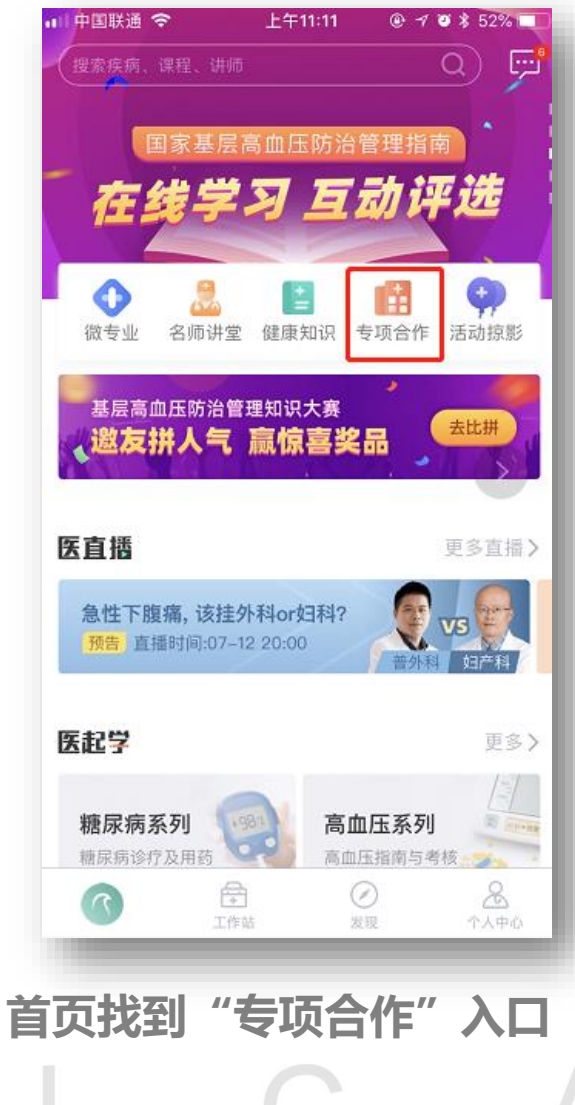

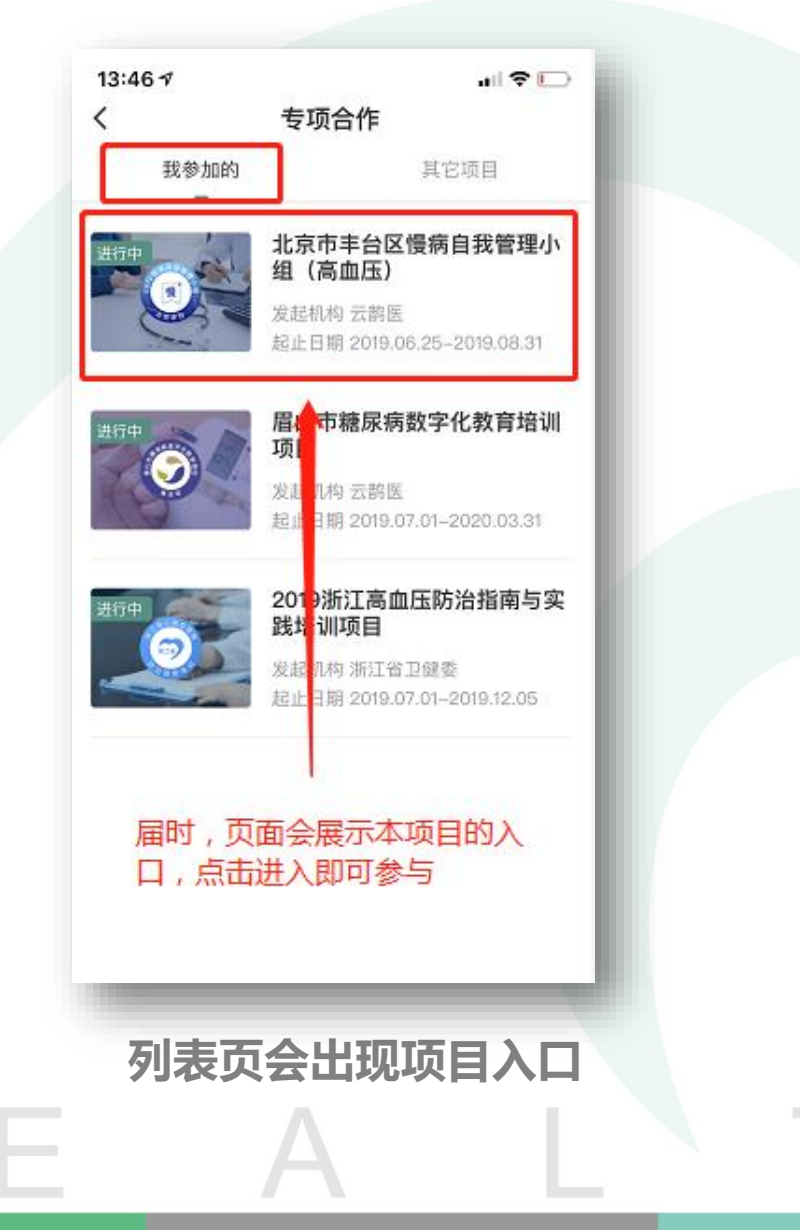

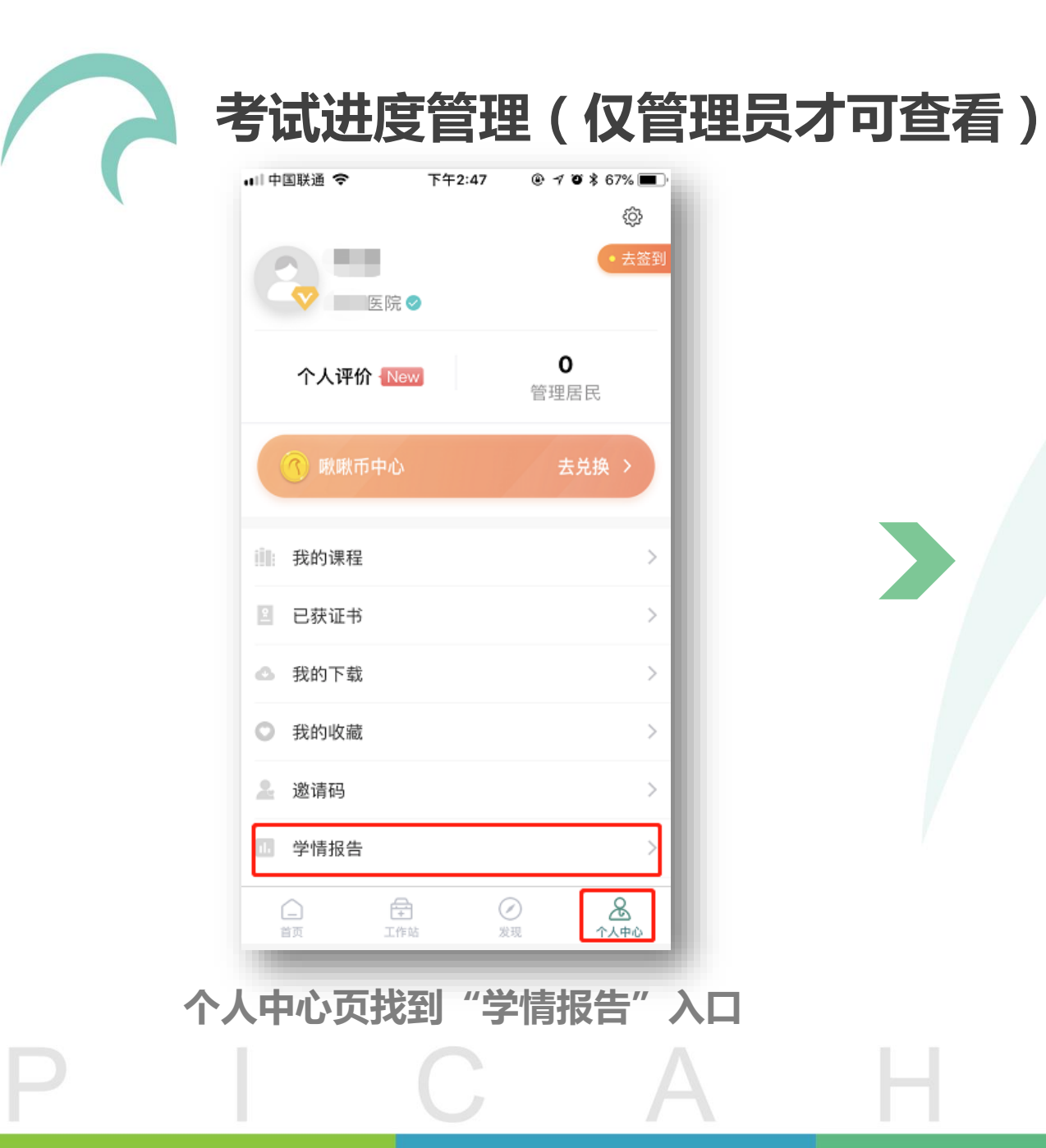

|    | く<br>进 | 选择<br>行中                | :项目<br>已:               | 结束          |      |
|----|--------|-------------------------|-------------------------|-------------|------|
|    |        | 一一<br>眉山市糖尿新<br>长治市人民国  | <b>病数字化教育</b><br>医院     | 「培训项目       |      |
|    | 0      | <b>永州市中心[</b><br>五马街道社[ | <b>医院住院医师</b><br>☑卫生服务中 | <b>5规范化</b> |      |
|    |        |                         |                         |             |      |
|    |        |                         |                         |             |      |
|    |        |                         |                         |             |      |
|    |        |                         |                         |             |      |
| 列表 | 页会出    | 出现管理                    | <b>1</b> 员管辖            | 該同的         | 报告入口 |
|    |        |                         |                         |             |      |

つにわうちゃう